# Tijdlijnboekje bestellen als print

Het tijdlijnboekje dat via het klantportaal is samengesteld kan je een voudig als print bestellen. Dit is mogelijk door de integratie van het klantportaal met de gratis internetdienst **Peecho**. Zodra je in de webpagina met het tijdlijnboekje op de knop **bestel boekje** drukt start een procedure waarbij je aangeeft hoe groot het boekje moet zijn en of het in kleur moet worden gedrukt. Vervolgens vul je je

contactgegevens in en je betaalt. De opdracht gaat daarna direct naar een aangesloten drukker in de buurt van jou. Zodra het boekje is geprint wordt het thuis bij je afgeleverd. Alles - van betaling tot verzending - wordt geregeld door **Peecho**.

Om het tijdlijnboekje te bestellen ga je als volgt te werk:

# Voordat je begint

Je hebt een tijdlijn boekje gemaakt met daarin minimaal 6 activiteiten/gebeurtenissen.

# Waar vind je het?

Klantportaal>Foto's>Tijdlijn boekje

# Stappen

1. Klik op de knop **Tijdlijn boekje creëren**. Je ziet een scherm met daarin de PDF-versie van het tijdlijnboekje. Klik op **Bestel boekje** 

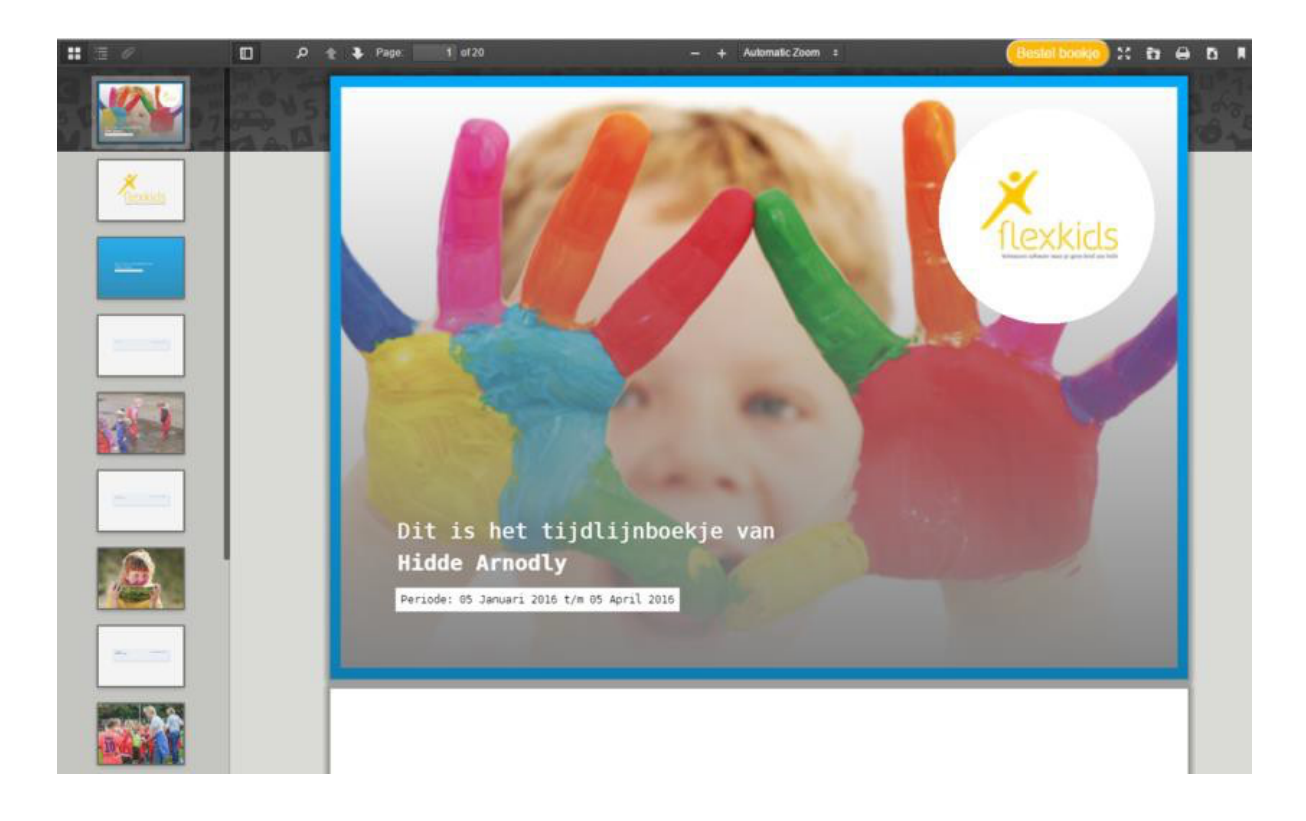

Je ziet dan de volgende webpagina:

|                         | PRODUCT >                             | ADDRESS > | > REVIEW > PAYMENT                                                                      |   |
|-------------------------|---------------------------------------|-----------|-----------------------------------------------------------------------------------------|---|
| Choose<br>Available pro | SIZE<br>ducts Netherlands @           |           | Your order                                                                              |   |
| S                       | Small<br>21 x 15 cm<br>From € 5.83    | ~         | Magazine                                                                                |   |
| M                       | Medium<br>21 x 14.8 cm<br>From € 6.57 |           | Small (21 x 15 cm)<br>Color<br>Quantity                                                 |   |
|                         |                                       | 6         | E Would you like to add multiple products in one order?<br>Click here for instructions. | 0 |

Geef aan welk formaat je wenst en ik op de knop CHOOSE COLOR. Je ziet de volgende pagina.

| PRODUCT > ADDRESS                                | > REVIEW > PAYMENT                                                                    |
|--------------------------------------------------|---------------------------------------------------------------------------------------|
| Choose color<br>Available products Netherlands @ | Your order                                                                            |
| Black and white<br>From € 5.83                   | Magazine                                                                              |
| Full colour<br>From € 6.89                       | Small (21 x 15 cm)<br>Black and white<br>1 x                                          |
|                                                  | € 5.83 🚯                                                                              |
|                                                  | Would you like to add multiple products in one order?<br>Click here for instructions. |

Geef aan of je het boekje in kleur wil laten drukken en klik op deknop **QUANTITY**. Je ziet de volgende pagina

| Choose<br>quantity |               | - 1       | +    | Your order         | 6 |
|--------------------|---------------|-----------|------|--------------------|---|
| Items              | Discount      | Price per | item |                    |   |
| 10 items or more   | 10 % discount | € 2.70    |      | Magazine           |   |
| 50 items or more   | 15 % discount | € 2.55    |      | Small (21 x 15 cm) |   |
| 100 items or more  | 20 % discount | € 2.40    |      | Black and white    |   |
|                    |               |           |      | 1 x                |   |

Geef aan hoeveel boekjes je wil hebben en klik op de knop **NEXT**. Je komt in de pagina waar je jouw contactgegevens kunt invullen:

| China information              |         | Veue ender         |       |
|--------------------------------|---------|--------------------|-------|
| Shipping information           |         | Your order         |       |
| Address                        |         | 20 pages           |       |
| First name*                    |         |                    |       |
| First name                     | 0       | Magazine           |       |
| Last some?                     |         | Small (21 x 15 cm) |       |
| Last name                      | 0       | Black and white    |       |
|                                |         | 1 x                |       |
| Company                        |         | € 5                | .83 🚯 |
| Company name                   | 0       |                    |       |
| Find address*                  |         |                    |       |
| Start typing                   | Θ       |                    |       |
| enter address m                | anually |                    |       |
| Use different shipping address |         |                    |       |
| Remember address               |         |                    |       |

Vul je contactgegevens in en klik op de knop NEXT. Je ziet de volgende pagina

| Review                | USE                    | COUPON CODE | Your order      |      |
|-----------------------|------------------------|-------------|-----------------|------|
| Price Shipping        | Taxes                  | fotal       | 20 pages        | -20- |
| € 3.00 € 4.00         | € 0.42 E               | UR € 7.42   |                 |      |
| Billing and shipping  | 1                      |             | Magazine        |      |
| Company               | DICON                  |             | Black and white |      |
| First name            | Piet                   |             | 1 x             |      |
| Last name             | Jansen                 |             |                 |      |
| Street                | Spaarne                |             |                 |      |
| House nr              | 13                     |             |                 |      |
| Zip code              | 2011CC                 |             |                 |      |
| City                  | Haarlem                |             |                 |      |
| Country               | NL                     |             |                 |      |
| State                 |                        |             |                 |      |
| Confirm your ord      | er and proceed         |             |                 |      |
| The estimated deliver | y time is 6 working da | iys.        |                 |      |
| Email address *       |                        |             |                 |      |

Bevestig de bestelling en klik op **NEXT**. Je komt dan in de pagina waar je kunt betalen, waarna je de bestelling kunt afronden.

# Tips voor het maken van het boekje

# Begin:

Er wordt een standaard begin datum getoond. Je kunt een andere begindatum selecteren. Dit kan gedaan worden door gebruik te maken van de keuzelijstvelden voor datum, maand en jaar. Je kunt de datum ook invoeren door op het kalenderpictogram te klikken. De begindatum gaat terug tot het moment dat de eerste activiteit, *met* foto('s) is aangemaakt.

#### Einde:

Standaard wordt de huidige datum getoond. Je kunt een andere einddatumselecteren. Dit kan gedaan worden door gebruik te maken van de keuzelijstvelden voor datum, maand en jaar. Je kunt de datum ook invoeren door op het kalenderpictogram te klikken.

Voorpagina: Toont een preview van de door de ouder gekozen voorpagina foto.

#### Selecteer voorpaginafoto:

Na het klikken op de knop **Selecteer voopaginafoto** worden de foto's getoond die bij de activiteiten zijn toegevoegd. Je klikt op de foto die je als voorpagina wil gebruiken. Je klikt op de knop afbreken als je nog geen keuze wil maken.

#### Naam:

Toont de naam van het kind. In dit tekstveld kan je de tekst aanpassen oftoevoegen.

#### Onderschrift:

In het tekstveld **Onderschrift** kun je tekst van maximaal 500karakters toevoegen. Deze tekst wordt op pagina 3 van het tijdlijnboekjegetoond.

#### Je hebt al xx gebeurtenissen gekozen:

Nadat je het tijdlijnboekje hebt samengesteld wordt hier het aantalactiviteiten getoond dat je aangevinkt hebt.

#### Geneer tijdlijnboekje als PDF:

Als je al je keuzes gemaakt hebt klik je op deze knop om het PDF-bestand te genereren.

#### Activiteit:

Alle activiteiten staan standaard aangevinkt. Je schakelt de selectievakjes van de activiteiten uit als je deze niet in het tijdlijnboekje opgenomen wil hebben.

#### Selecteer foto's:

Nadat je op deze knop geklikt heeft worden alle foto's, die bij deze activiteit horen, getoond. Uit de getoonde selectie van foto's kan je er 4 selecteren. Je doet dit door het selectievakje bij de foto in te schakelen. Je krijgt een waarschuwing als je te veel foto's, of geen foto, gekozen hebt.

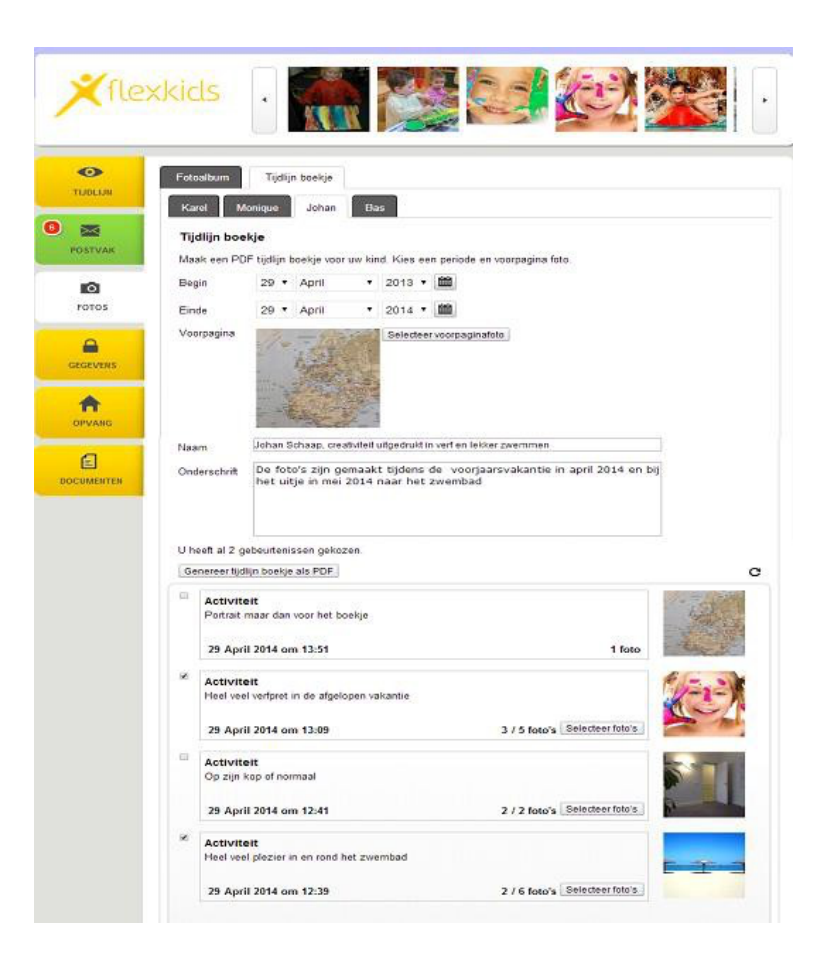